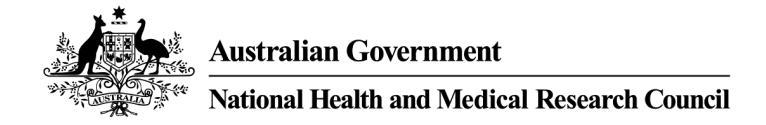

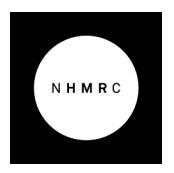

## Accessing RAO Outcomes (Award) Dashboards

Following logon, RAOs can access dashboards in one of two ways:

(1) click a specific dashboard tile in the Dashboards panel to open the selected dashboard, or

(2) click the Dashboards menu link to view and select from a list of all available dashboards, including outcome dashboards.

Dashboards relating to outcomes are prefixed "Award - ...".

| Sapphire 🔊                                                                         |                                       |                                                        | 8                                       | 🔋 Profile 📓 Applications 🔦 Approvals 📾 Forms 🖵 Grants 🕈 Milestones 🍘 Dashboards 🕲 Account Settings 🛛 Help 🍮 Stop mimicking                                                                                                    |
|------------------------------------------------------------------------------------|---------------------------------------|--------------------------------------------------------|-----------------------------------------|----------------------------------------------------------------------------------------------------|
| Sapphire - Suppo<br>Welcome to Sapphire, please find belo                          | orting Research Ex                    | cellence<br>ations, to view all others continue to the | applications page                       | 0                                                                                                    |
| Dashboards                                                                         |                                       |                                                        |                                         | B Your 5 most recently modified applications                                                                                                    |
| Administering Institution -<br>Milestones Dashboard                                | Apply - Application Progress          | Apply - Application Status                             | Apply - Cl - Application<br>count       | 2015379     Triet's Integration test for Arvind     2021 MRFF International Clinical Trial Collaborations - ICTC 21-2       2015304     PVT 20210731     2021 MRFF International Clinical Trial Collaborations - ICTC 21-1       2015404     PVT 20210731     2021 MRFF International Clinical Trial Collaborations - ICTC 21-1       2015404     PVT 20210731     2021 MRFF International Clinical Trial Collaborations - ICTC 21-1       2015405     Synthetic monitor ictc     2021 MRFF International Clinical Trial Collaborations - ICTC 21-2       2009/34     Test PP Application for Rel 41 PVT     2021 Partnership Projects PRC3 |
| Award - Apps with<br>Participating Institutions                                    | Award - Apps With This<br>Institution | Award - Grant Budgets                                  | Award - Results For This<br>Institution | View all Crant opportunities MDEE Desearch Crants                                                                                                    |
| Top 5 grants                                                                       |                                       |                                                        |                                         | Apply now     2021 MRFF International Clinical Trial Collaborations - ICTC 21-1     Closing 08 Sep 2021 (2 days)     for funding commercing 2022     Apply now     2021 MRFF International Clinical Trial Collaborations - ICTC 21-2     Closing 16 Feb 2022                                                                                                    |
| There are no records to display     Top 5 milestones due     Einancial Statement 1 | • Pendi                               | ng 0 30 Apr 2                                          | 1022                                    | to Funding commercing 2022 Targeted Research Apply now for funding commercing 2021 To Funding commercing 2021 To Funding commercing 2021                                                                                                    |

Click a specific dashboard name in the left hand panel to open the selected dashboard or to navigate to a different dashboard.

| Sapphire 🤊                                       |                             |   |                              | 🗈 Profile 🛛 📓 Appli | cations 🐟 Approvals            | E Forms         | 🖵 Grants 🛛 🕈 Milestones                                                  | Dashboards                                 | Account Settings | € Help | 3 Stop mimicking |
|--------------------------------------------------|-----------------------------|---|------------------------------|---------------------|--------------------------------|-----------------|--------------------------------------------------------------------------|--------------------------------------------|------------------|--------|------------------|
| Dashboards                                       |                             |   |                              | Award               | - Results For This Institution | 2021 RAO Post A | Award Webinar                                                            |                                            |                  |        | ů                |
| Administering Institution - Milestones Dashboard | Filters                     | Ċ | Results For This Institution | 1                   |                                |                 |                                                                          |                                            |                  |        | d ::             |
| Apply - Application Progress                     | Grant Opportunity           |   | ApplicationIdentifier        | Title               | CIA                            | Outcome         | TeamMembers                                                              |                                            |                  |        | \$ApprovedBudget |
| Apply - Application Status                       | 2021 RAO Post Award Webinar | * | 2015404                      | RAO Webinar app 1   | Gerry Doherty-PreProd          | unsuccessful    | (CIA) Gerry Doherty-PreProd (Nati                                        | ional Health & Medical Re                  | ssearch Council) |        |                  |
| * tests // testistics court                      | Contrarea.                  |   | 2015405                      | RAD Webinar app 2   | Gerry Doherty-PreProd          | successful      | (CIA) Gerry Doherty-PreProd (Nati                                        | ional Health & Medical Re                  | esearch Council) |        | \$40,074.00      |
| Apply - Cl - Application count                   | Uutcome                     |   | 2015406                      | RAO Webinar app 3   | Gerry Doherty-PreProd          | successful      | (CIA) Gerry Doherty-PreProd (Nati                                        | ional Health & Medical Re                  | esearch Council) |        | \$8,014.80       |
| Award - Apps with Participating Institutions     | (Al)                        | - | 2015407                      | RAO Webinar app 4   | Gerry Doherty-PreProd          | successful      | (CIA) Gerry Doherty-PreProd (Nati                                        | ional Health & Medical Re                  | esearch Council) |        | \$141,999.00     |
| Award - Apps With This Institution               | Application Identifier      |   | 2015408                      | RAD Webinar app 5   | Gerry Doherty-PreProd          | successful      | (CIA) Gerry Doherty-PreProd (Nati                                        | ional Health & Medical Re                  | esearch Council) |        | \$156,000.00     |
| * A web from P date                              | (AI)                        | * | 2015409                      | RAO Webinar app 6   | Gerry Doherty-PreProd          | successful      | (CIA) Gerry Doherty-PreProd (Nati                                        | ional Health & Medical Re                  | esearch Council) |        | \$214,040.40     |
| 🕼 Award - Grant Budgets                          | CIA                         |   | 2015410                      | RAO Webinar app 7   | Gerry Doherty-PreProd          | successful      | (CIA) Gerry Doherty-PreProd (Nati                                        | ional Health & Medical Re                  | esearch Council) |        | \$72,888.00      |
| Award - Results For This Institution             | (AlD                        |   | 2015411                      | RAO Webinar app 8   | Gerry Doherty-PreProd          | successful      | (CIA) Gerry Doherty-PreProd (Nati                                        | ional Health & Medical Re                  | esearch Council) |        | \$400,740.00     |
|                                                  |                             |   | 2015412                      | RAO Webinar app 9   | Gerry Doherty-PreProd          | successful      | (CIA) Gerry Doherty-PreProd (Nati                                        | ional Health & Medical Re                  | esearch Council) |        | \$72,888.00      |
|                                                  |                             |   | 2015413                      | RAO Webinar app 9   | Gerry-Ext Doherty              | successful      | (CIA) Gerry-Ext Doherty (Queen's U                                       | University Belfast)                        |                  |        | \$58,373.00      |
|                                                  |                             |   | 2015414                      | RAO Webinar app 10  | Gerry-Ext Doherty              | successful      | (CIA) Gerry-Ext Doherty (Queen's U                                       | University Belfast)                        |                  |        | \$3,504,552.00   |
|                                                  |                             |   | 2015415                      | RAO Webinar app 11  | Gerry-Ext Doherty              | successful      | (CIA) Gerry-Ext Doherty (Queen's U                                       | University Belfast)                        |                  |        | \$240,444.00     |
|                                                  | «                           |   | 2015416                      | RAO Webinar app 12  | Gerry-Bit Doherty              | successful      | (CIA) Geny-Ext Doherty (Queen's U                                        | University Belfast)                        |                  |        | \$58,373.00      |
|                                                  |                             |   | 2015417                      | RAO Webinar app 13  | Gerry-Bit Doherty              | successful      | (CIA) Geny-Ext Doherty (Queen's U                                        | University Belfast)                        |                  |        | \$300,000.00     |
|                                                  |                             |   | 2015418                      | RAO Webinar app 14  | Gerry-Eit Doherty              | successful      | (CIA) Gerry-Ext Doherty (Queen's U                                       | University Belfast)                        |                  |        | \$58,373.00      |
|                                                  |                             |   | 2015419                      | RAO Webinar app 15  | Gerry-Ext Doherty              | successful      | (CIA) Gerry-Ext Doherty (Queeris U<br>(CIA) Gerry-Ext Doherty (Queeris U | University Belfast)<br>University Belfast) |                  |        | \$305,244.00     |

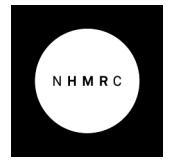

Australian Government

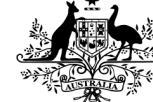

## National Health and Medical Research Council

Click the double arrow to expand/collapse the dashboard names.

| Sapphire 🤊                                       |                             |   |                             | 🖭 Profile 🛛 📓 Appl | ications 🔸 Approvals           | E Forms       | 🖵 Grants 🛛 🕈 Milestones                                            | Dashboards     Account Settings            | Help      Stop mimicking |
|--------------------------------------------------|-----------------------------|---|-----------------------------|--------------------|--------------------------------|---------------|--------------------------------------------------------------------|--------------------------------------------|--------------------------|
| Dashboards                                       |                             |   |                             | Award              | - Results For This Institution | 2021 RAO Post | Award Webinar                                                      |                                            | ث.                       |
| Administering Institution - Milestones Dashboard | Filters                     | Ċ | Results For This Institutis | on                 |                                |               |                                                                    |                                            | 也 ::                     |
| Apply - Application Progress                     | Grant Opportunity           |   | ApplicationIdentifier       | Title              | CIA                            | Outcome       | TeamMembers                                                        |                                            | \$ApprovedBudget         |
| Apply - Application Status                       | 2021 RAO Post Award Webinar | - | 2015404                     | RAO Webinar app 1  | Gerry Doherty-PreProd          | unsuccessful  | (CIA) Gerry Doherty-PreProd (Nat                                   | onal Health & Medical Research Council)    |                          |
| *                                                | Column.                     |   | 2015405                     | RAO Webinar app 2  | Gerry Doherty-PreProd          | successful    | (CIA) Gerry Doherty-PreProd (Nat                                   | onal Health & Medical Research Council)    | \$40,074.00              |
| Apply - CI - Application count                   | Guicome                     |   | 2015406                     | RAO Webinar app 3  | Gerry Doherty-PreProd          | successful    | (CIA) Gerry Doherty-PreProd (Nat                                   | onal Health & Medical Research Council)    | \$8,014.80               |
| Award - Apps with Participating Institutions     | (All)                       | • | 2015407                     | RAO Webinar app 4  | Gerry Doherty-PreProd          | successful    | (CIA) Gerry Doherty-PreProd (Nat                                   | onal Health & Medical Research Council)    | \$141,999.00             |
| Award - Apps With This Institution               | Application Identifier      |   | 2015408                     | RAO Webinar app 5  | Gerry Doherty-PreProd          | successful    | (CIA) Gerry Doherty-PreProd (Nat                                   | onal Health & Medical Research Council)    | \$156,000.00             |
| A Annual Court Distants                          | (AII)                       | - | 2015409                     | RAO Webinar app 6  | Gerry Doherty-PreProd          | successful    | (CIA) Gerry Doherty-PreProd (Nat                                   | onal Health & Medical Research Council)    | \$214,040.40             |
| V Award - Grant Bodgets                          | CIA                         | • | 2015410                     | RAO Webinar app 7  | Gerry Doherty-PreProd          | successful    | (CIA) Gerry Doherty-PreProd (Nat                                   | onal Health & Medical Research Council)    | \$72,888.00              |
| Award - Results For This Institution             | (AII)                       |   | 2015411                     | RAO Webinar app 8  | Gerry Doherty-PreProd          | successful    | (CIA) Gerry Doherty-PreProd (Nat                                   | onal Health & Medical Research Council)    | \$400,740.00             |
|                                                  |                             |   | 2015412                     | RAO Webinar app 9  | Gerry Doherty-PreProd          | successful    | (CIA) Gerry Doherty-PreProd (Nat                                   | onal Health & Medical Research Council)    | \$72,888.00              |
|                                                  |                             |   | 2015413                     | RAO Webinar app 9  | Gerry-Ext Doherty              | successful    | (CIA) Geny-Ext Doherty (Queen's                                    | University Belfast)                        | \$58,373.00              |
|                                                  |                             |   | 2015414                     | RAO Webinar app 10 | Gerry-Ext Doherty              | successful    | (CIA) Geny-Ext Doherty (Queen's                                    | University Belfast)                        | \$3,504,552.00           |
|                                                  |                             |   | 2015415                     | RAO Webinar app 11 | Gerry-Ext Doherty              | successful    | (CIA) Geny-Ext Doherty (Queen's                                    | University Belfast)                        | \$240,444.00             |
|                                                  | *                           |   | 2015416                     | RAO Webinar app 12 | Gerry-Ext Doherty              | successful    | (CIA) Geny-Ext Doherty (Queen's                                    | University Belfast)                        | \$58,373.00              |
|                                                  |                             |   | 2015417                     | RAO Webinar app 13 | Gerry-Ext Doherty              | successful    | (CIA) Geny-Ext Doherty (Queen's                                    | University Belfast)                        | \$300,000.00             |
|                                                  |                             |   | 2015418                     | RAO Webinar app 14 | Gerry-Ext Doherty              | successful    | (CIA) Geny-Ext Doherty (Queen's                                    | University Belfast)                        | \$58,373.00              |
|                                                  |                             |   | 2015419                     | RAO Webinar app 15 | Gerry-Ext Doherty              | successful    | (CIA) Gerry-Ext Doherty (Queens<br>(CIA) Gerry-Ext Doherty (Queens | University Belfast)<br>University Belfast) | \$305,244.00             |

| Sapph | ire 🤊                                                            |                              |                    | 🗷 Profile             | Applications | 🔦 Approvals 🛛 🔠 Forms                                                        | Grants 🛛 🕈 Milestones                | Dashboards     Account S | ettings 🛛 F | lelp 3 Stop mimicking |
|-------|------------------------------------------------------------------|------------------------------|--------------------|-----------------------|--------------|------------------------------------------------------------------------------|--------------------------------------|--------------------------|-------------|-----------------------|
| •     | Award - Results For This Institution 2021 RAO Post Award Webinar |                              |                    |                       |              |                                                                              |                                      |                          | ů           |                       |
| •     | Filters                                                          | Results For This Institution |                    |                       |              |                                                                              |                                      |                          |             | ů \$3                 |
| 0     | Grant Opportunity                                                | Application/dentifier        | Title              | CIA                   | Outcome      | TeamMembers                                                                  |                                      |                          |             | \$ApprovedBudget      |
| 0     | 2021 RAO Post Award Webinar                                      | 2015404                      | RAO Webinar app 1  | Gerry Doherty-PreProd | unsuccessful | (CIA) Gerry Doherty-PreProd (National                                        | al Health & Medical Research Cou     | nci)                     |             |                       |
| 0     | Outrome                                                          | 2015405                      | RAO Webinar app 2  | Gerry Doherty-PreProd | successful   | (CIA) Gerry Doherty-PreProd (Nationa                                         | al Health & Medical Research Cou     | nci)                     |             | \$40,074.00           |
|       | Gacone                                                           | 2015406                      | RAO Webinar app 3  | Gerry Doherty-PreProd | successful   | (CIA) Gerry Doherty-PreProd (National                                        | al Health & Medical Research Cou     | nci)                     |             | \$8,014.80            |
| 0     | (Al) *                                                           | 2015407                      | RAO Webinar app 4  | Gerry Doherty-PreProd | successful   | (CIA) Gerry Doherty-PreProd (Nationa                                         | al Health & Medical Research Cou     | nci)                     |             | \$141,999.00          |
| •     | Application Identifier                                           | 2015408                      | RAO Webinar app 5  | Gerry Doherty-PreProd | successful   | (CIA) Gerry Doherty-PreProd (Nationa                                         | il Health & Medical Research Cou     | ndi)                     |             | \$156,000.00          |
| •     | (All) ~                                                          | 2015409                      | RAO Webinar app 6  | Gerry Doherty-PreProd | successful   | (CIA) Gerry Doherty-PreProd (Nationa                                         | il Health & Medical Research Cou     | ndi)                     |             | \$214,040.40          |
|       | CIA                                                              | 2015410                      | RAO Webinar app 7  | Gerry Doherty-PreProd | successful   | (CIA) Gerry Doherty-PreProd (Nationa                                         | il Health & Medical Research Cou     | ndi)                     |             | \$72,888.00           |
|       | (All)                                                            | 2015411                      | RAO Webinar app 8  | Gerry Doherty-PreProd | successful   | (CIA) Gerry Doherty-PreProd (Nationa                                         | il Health & Medical Research Cou     | ndi)                     |             | \$400,740.00          |
|       |                                                                  | 2015412                      | RAO Webinar app 9  | Gerry Doherty-PreProd | successful   | (CIA) Gerry Doherty-PreProd (Nationa                                         | il Health & Medical Research Cou     | ndi)                     |             | \$72,888.00           |
|       |                                                                  | 2015413                      | RAO Webinar app 9  | Gerry-Ext Doherty     | successful   | (CIA) Gerry-Ext Doherty (Queen's Univ                                        | versity Belfast)                     |                          |             | \$58,373.00           |
|       |                                                                  | 2015414                      | RAO Webinar app 10 | Gerry-Ext Doherty     | successful   | (CIA) Gerry-Ext Doherty (Queen's Univ                                        | versity Belfast)                     |                          |             | \$3,504,552.00        |
|       | 7                                                                | 2015415                      | RAO Webinar app 11 | Gerry-Ext Doherty     | successful   | (CIA) Gerry-Ext Doherty (Queen's Univ                                        | versity Belfast)                     |                          |             | \$240,444.00          |
| >     |                                                                  | 2015416                      | RAO Webinar app 12 | Gerry-Ext Doherty     | successful   | (CIA) Gerry-Ext Doherty (Queen's Univ                                        | versity Belfast)                     |                          |             | \$58,373.00           |
|       | -                                                                | 2015417                      | RAO Webinar app 13 | Gerry-Ext Doherty     | successful   | (CIA) Gerry-Ext Doherty (Queen's Univ                                        | versity Belfast)                     |                          |             | \$300,000.00          |
|       |                                                                  | 2015418                      | RAO Webinar app 14 | Gerry-Ext Doherty     | successful   | (CIA) Gerry+Ext Doherty (Queeris Univ                                        | versity Belfast)                     |                          |             | \$58,373.00           |
|       |                                                                  | 2015419                      | RAO Webinar app 15 | Gerry-Ext Doherty     | successful   | (CIA) Geny-Ext Doherty (Queen's Univ<br>(CIA) Geny-Ext Doherty (Queen's Univ | versity Belfast)<br>versity Belfast) |                          |             | \$305,244.00          |

## Sapphire contains four dashboards to assist RAOs with managing their outcomes:

| Dashboard Name                                     | Purpose                                                                                                    | Columns                                                                                                    | Filters                                                                         | For noting                                                                                                    |
|----------------------------------------------------|----------------------------------------------------------------------------------------------------|----------------------------------------------------------------------------------------------------|---------------------------------------------------------------------------------|----------------------------------------------------------------------------------------------------|
| Award - Results<br>For This<br>Institution         | Displays the outcome for each application                                                                                                    | Application Identifier<br>Title<br>CIA<br>Outcome<br>Team Members<br>Approved Budget                                  | Grant Opportunity<br>Outcome<br>Application Identifier<br>CIA                   | Team members are displayed as:<br>(Role) Name (Primary Institution)<br>Unsuccessful applications will not<br>display a budget |
| Award – Grant<br>Budgets                           | Displays the approved budget<br>for each successful application                                                                              | Application Identifier<br>Title<br>CIA<br>\$Year 1<br>\$Year 2<br>\$Year 3<br>\$Year 4<br>\$Year 5<br>Approved Budget | Grant Opportunity<br>Outcome<br>Application Identifier<br>CIA                   | Team members are displayed as:<br>(Role) Name (Primary Institution)                                                           |
| Award – Apps<br>With Participating<br>Institutions | Displays successful applications<br>from your Institution that list<br>other Participating Institutions                                      | Application Identifier<br>Title<br>CIA<br>Participating Institution Team<br>Members<br>Approved Budget                | Grant Opportunity<br>Participating Institution<br>Application Identifier<br>CIA | Team members are displayed as:<br>(Role) Name (Primary Institution)                                                           |
| Award – Apps<br>With This<br>Institution           | Displays successful applications<br>from other Administering<br>Institutions that list your<br>Institution as a Participating<br>Institution | Application Identifier<br>Title<br>CIA<br>Administering Institution Team<br>Members<br>Approved Budget                | Grant Opportunity<br>Participating Institution<br>Application Identifier        | Team members are displayed as:<br>(Role) Name (Primary Institution)                                                           |

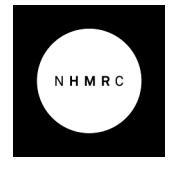

Australian Government
National Health and Medical Research Council

## Icon Glossary

| Icon                                                                                                    | Description                                                                                                    |
|----------------------------------------------------------------------------------------------------|----------------------------------------------------------------------------------------------------|
| *                                                                                                    | Expands and collapses the side menu                                                                                                    |
| 5. 7.<br>2. 2. 2                                                                                                    | Make full screen                                                                                                    |
| XX                                                                                                    | Restore to standard view                                                                                                    |
| с́ц                                                                                                    | Export results                                                                                                    |
|                                                                                                    | Enable multi-select on Sub-filter – for example<br>Application by Status                                                                                                    |
|                                                                                                    | Multi-select enabled                                                                                                    |
| Tx                                                                                                    | Remove sub-filter                                                                                                    |
| ←→                                                                                                    | Horizontal resizing<br>Hover between vertical items to resize:                                                                                                    |
| * •                                                                                                    | Vertical resizing<br>Hover between horizontal items to resize:                                                                                                    |
| Application Filter         **           Q. Enter toot to search         **           Ø. Bin         2000023 - Geny Dohety - Application to drange help for           Ø. 2000023 - Moreky 2001-0200         **           Ø. 2000023 - Moreky 2001-0200         **           Ø. 2000023 - Search-L12201         **           Ø. 2000023 - Search-L12201         **           Ø. 201726 - Genry Stease Application         **           Ø. 201726 - Genry Stease Application         **           Ø. 201726 - Genry Stease Application         **           Ø. 201726 - Test Application for CTC3         **           Ø. 201726 - Test Application for CTC3         **           Ø. 201726 - Test Application for CTC3         ** | Vertical scrolling<br>Activated by hovering cursor over right hand<br>side of panel<br>Users can also click, hold and move their<br>mouse to 'drag' the screen left and right. |
| 2000 COVID-19 Vaccine Candidate Research - Round 2 EOL 2022565<br>2020 COVID-19 Vaccine Candidate Research - Round 2 EOL 2022565<br>2020 CRE 2021365<br>2020 CRE 2021365                                                                                                    | Horizontal scrolling<br>Activated by hovering cursor over bottom of<br>panel<br>Users can also click, hold and move their<br>mouse to 'drag' the screen up and down            |